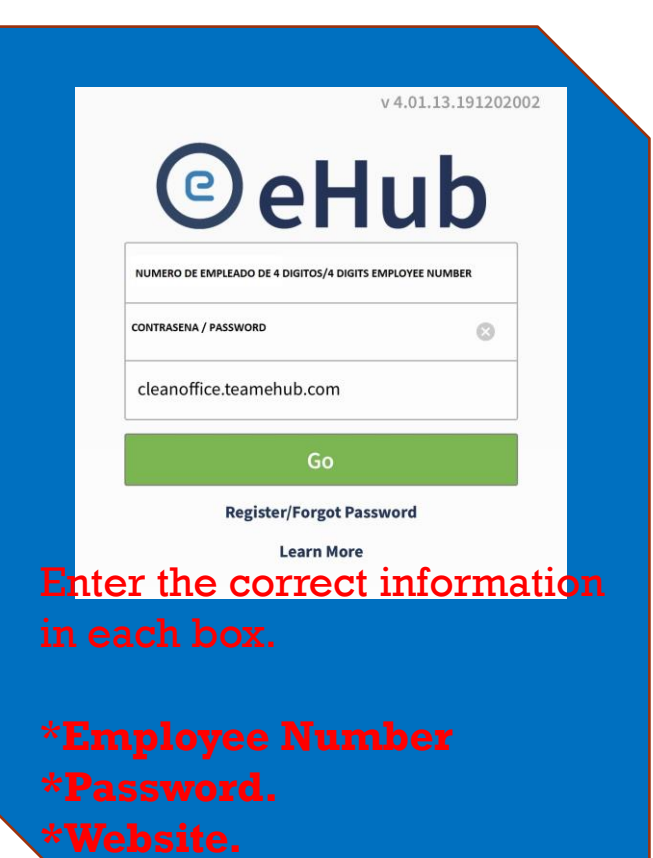

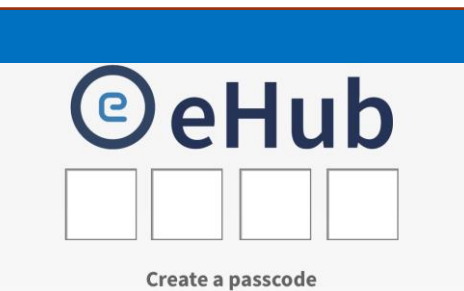

## Enter the 4 digits passcode.

The system will ask you to enter this information twice.

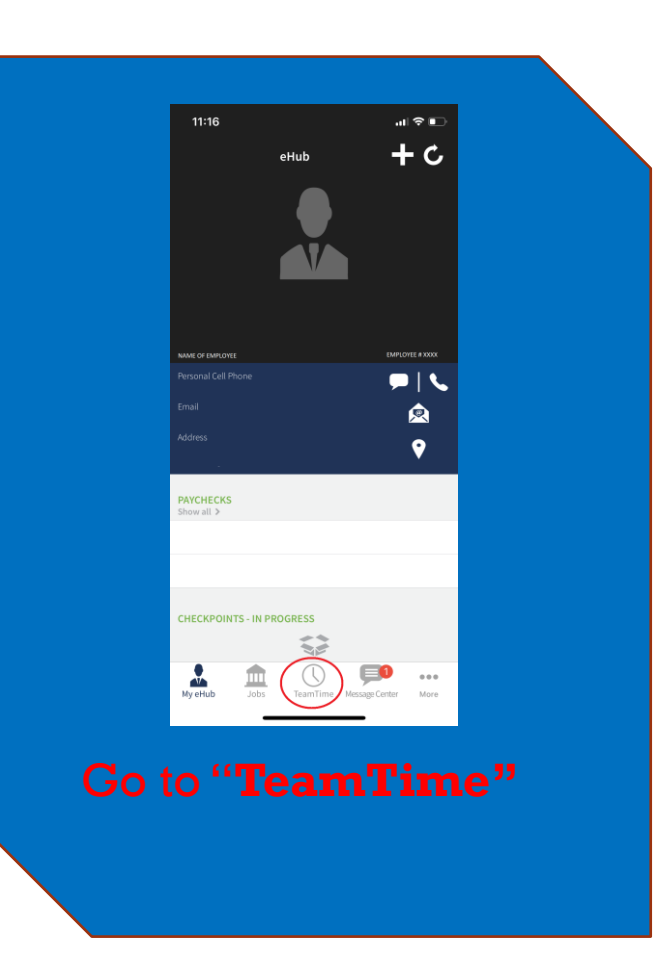

## **EHUB - PHONE APPLICATION**

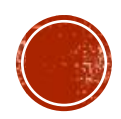

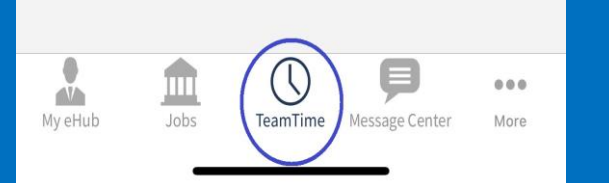

Click on the clock sign TEAM TIME, for Androids click and not release until the following option appears.

Verify the signal says "Good" or "Excellent"

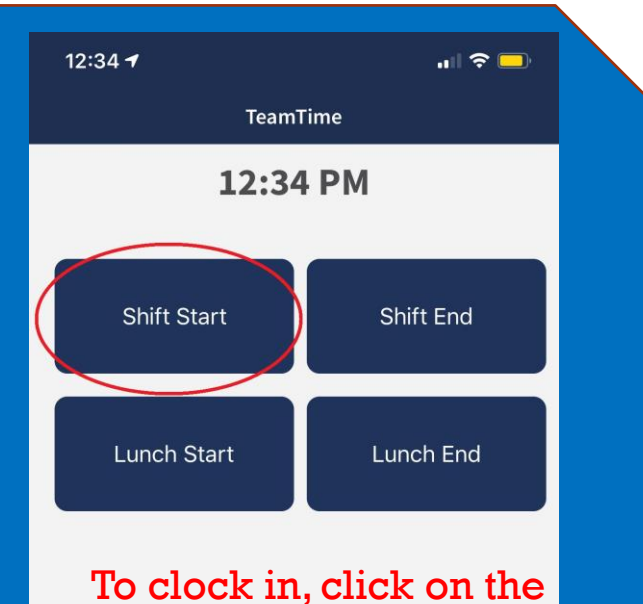

To clock in, click on the Start Shift and then accept the message that will pop up. For Android slide to the mentioned option.

| 12:34 <del>4</del>                                                             | - II 🗢 🗖                   |
|--------------------------------------------------------------------------------|----------------------------|
| TeamTime                                                                       |                            |
| 12:34 PM                                                                       |                            |
| Shift Start                                                                    | Shift End                  |
| Lunch Start                                                                    | Lunch End                  |
| To clock out, click on Shi <mark>ft Enc</mark><br>then accept the message that |                            |
| will pop up<br>For Android<br>mentioned                                        | Is slide to the<br>option. |

## **EHUB PHONE APPLICATION**

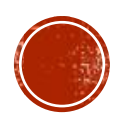